# Handleiding Brother Online cashback registratie

### **Brother Online account**

Met een Brother Online-account kunt u uw gegevens beheren en apparaten registreren.

### Actiecode cashback actie 16 januari 2017 - 15 maart 2017: CB1701

Voor een cashback aanvraag dient u tijdens de registratie van het apparaat een **actiecode** in te vullen. Vervolgens worden uw contact-, adres- & bankgegevens en de aankoopnota/factuur gevraagd voor de uitbetaling. De actiecode voor een tussen 16 januari 2017 en 15 maart 2017 gekochte DCP-L6600DW, HL-L6300DW(T), HL-L6400DW(T), MFC-J5930DW, MFC-J6530DW, MFC-J6930DW, MFC-J6935DW, MFC-L6800DW(T) of MFC-L6900DW(T) is: **CB1701** 

### Factuur upload

Indien u van de factuur upload gebruikmaakt, is het handig om het bestand al klaar te zetten. Alleen de volgende bestandsformaten zijn toegestaan: pdf, jpg, png of bmp. De maximale grootte is 5 MB. Let op: de upload dient uw **factuur** te bevatten, niet een orderbevestiging, pakbon of iets dergelijks.

Deze handleiding geeft aan waar u de gegevens kunt invullen.

#### Inhoud:

- 1 Brother Online-account aanmaken
- 2 Apparaat registreren incl. cashback aanvraag en factuur upload
- 3 Vraag en antwoord

# 1 - Brother Online-account aanmaken (via e-mailadres en wachtwoord)

Ga naar <u>online.brother.nl</u> en klik op: **AANMELDEN / ACCOUNT AANMAKEN**.

### Klik bij "Heeft u een account?" op Nee

Vul uw gegevens (en uw organisatiegegevens) in, ga akkoord met de voorwaarden en klik op: ACCOUNT AANMAKEN

| Aanmelden of Account aanmaken                                                     |                                                   |  |  |  |
|-----------------------------------------------------------------------------------|---------------------------------------------------|--|--|--|
| E-mailadres *                                                                     |                                                   |  |  |  |
|                                                                                   |                                                   |  |  |  |
|                                                                                   |                                                   |  |  |  |
| Heeft u een account?                                                              |                                                   |  |  |  |
| 🔾 Ja 💿 Nee                                                                        |                                                   |  |  |  |
| Wachtwoord *                                                                      | Wachtwoord bevestigen *                           |  |  |  |
|                                                                                   |                                                   |  |  |  |
| Uw wachtwoord dient minstens acht ti<br>kleine letter en 1 hoofdletter te bevatte | ekens lang te zijn en minstens 1 cijfer, 1<br>en. |  |  |  |
| Voornaam *                                                                        | Achternaam *                                      |  |  |  |
|                                                                                   |                                                   |  |  |  |
|                                                                                   |                                                   |  |  |  |
| Is deze account voor een bedrijf<br>Ja   Nee                                      | of organisatie? *                                 |  |  |  |
| Ja, stuur mij informatie en aa<br>Online                                          | anbiedingen van Brother                           |  |  |  |
| Schakel dit selectievakje in a voorwaarden en bepalingen                          | als u akkoord gaat met de<br>van Brother Online * |  |  |  |
| ACCOUNT AANMAKEN                                                                  |                                                   |  |  |  |

U ontvangt nu een e-mail. Klik in de e-mail op de "Bevestig account" link:

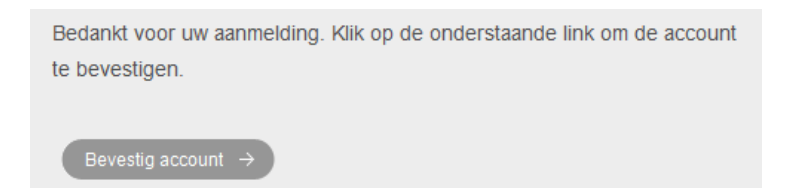

U keert nu terug naar de Brother Online website en krijgt de melding:

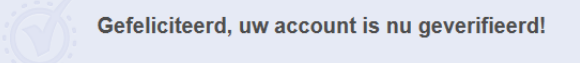

Vervolgens kunt u zich aanmelden/inloggen met uw e-mailadres en wachtwoord.

Brother Online cashback

# 2 - Apparaat registreren incl. cashback aanvraag & factuur upload

Zoek op het apparaat de laatste 9 karakters (letter, cijfer, letter, gevolgd door zes cijfers) van het serienummer op. Dit staat meestal achterop het apparaat:

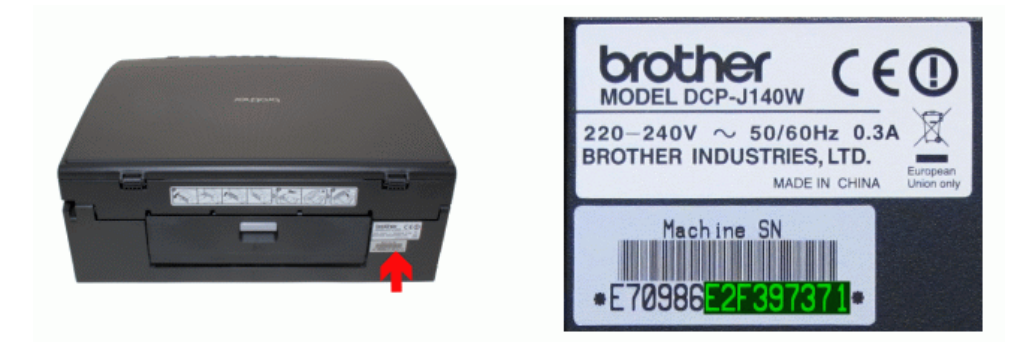

Hier staan meer voorbeelden: www.brother.nl/serienummer

### Log in of ga terug naar Brother Online Home en klik in de menubalk op: APPARAAT REGISTREREN

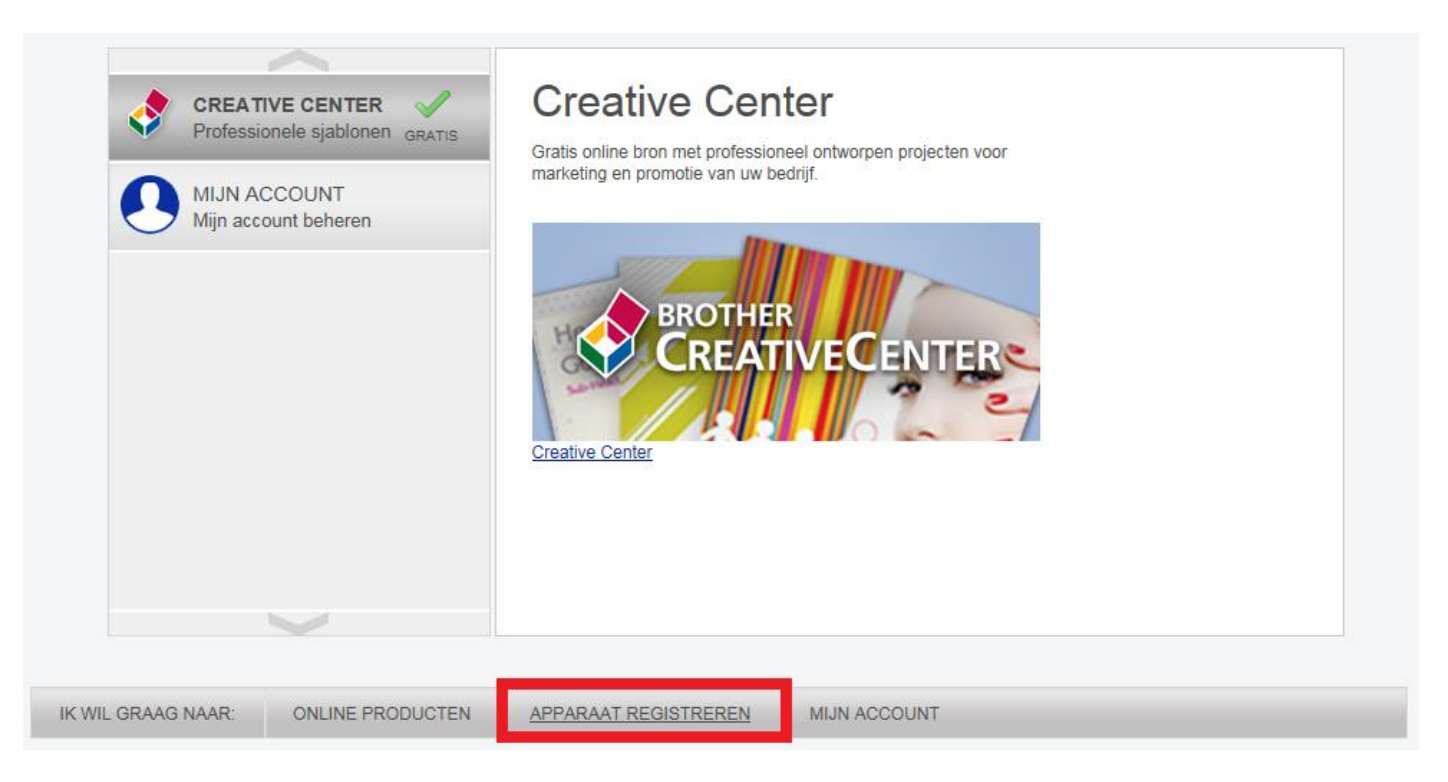

### Vul tenminste het serienummer, de aankoopdatum en de actiecode CB1701 in:

### Ga akkoord met de voorwaarden en klik op: DOORGAAN

# Controleer de gegevens

| SERIENUMMER                                                                             | MODEL                                                                     | AANKOOPDATUM       | ACTIECODE | LEVERANCIER | UITGEBREIDE<br>GARANTIE<br>GEKOCHT? | Ē |  |  |
|-----------------------------------------------------------------------------------------|---------------------------------------------------------------------------|--------------------|-----------|-------------|-------------------------------------|---|--|--|
| A6N123123                                                                               | HLL6300DW                                                                 | 16/01/2017 🛗       | CB1701    | Leverancier |                                     | Х |  |  |
| HULP BIJ SERIENUMI<br>NOG EEN SERIENUM<br>MIJN APPARATEN<br>Ik ga akkoord n<br>DOORGAAN | <u>MERS</u><br><u>MER TOEVOEGEN</u><br>net de garantie- en servicevoorwaa | rden van Brother * |           |             |                                     |   |  |  |
| Vul vervolgens uw contact- & adresgegevens in en klik op: DOORGAAN                      |                                                                           |                    |           |             |                                     |   |  |  |
| Actiecode                                                                               | e verwerkt - Controle g                                                   | egevens            |           |             |                                     |   |  |  |
| Controleer uw con<br>Aanhef *                                                           | tact- en adresgegevens                                                    |                    |           |             |                                     |   |  |  |

| Achternaam *     |
|------------------|
| Achternaam       |
| Mobiele nummer   |
|                  |
|                  |
|                  |
| ADRES ZOEKEN     |
|                  |
|                  |
|                  |
|                  |
|                  |
|                  |
| Brother Online * |
|                  |

### Brother Online cashback

Blader naar het bestand met uw aankoopnota.

Vul bij Bankgegevens de naam van de rekeninghouder in en daaronder uw IBAN nummer zonder spaties of punten.

Klik op: DOORGAAN

# Aanvraag cashback

Voor de validatie van uw verzoek is een kopie van uw aankoopnota (pdf, jpg, png of bmp - max. 5MB) nodig.

Voer ook uw bankgegevens zorgvuldig in. Bij bedrijven/organisaties moet de naam overeenkomen met de naam op de aankoopnota.

Bedankt voor uw deelname aan onze cashback actie. Zodra u op "Doorgaan" klikt is uw aanvraag in behandeling (u ontvangt geen e-mail). Indien de aanvraag wordt goedgekeurd, ontvangt u het bedrag binnen 30 dagen op uw rekening.

#### Aankoopnota

Bladeren...

Ik gebruik bovenstaande upload niet en verstuur de factuur, voorzien van serienummer, naar: Brother International (Nederland) B.V., Afdeling cashback, Postbus 600, 1180 AP Amstelveen

#### Bankgegevens

Naam rekeninghouder \*

Rekeningnummer (IBAN) \*

DOORGAAN

### U krijgt nu deze melding (er wordt geen e-mail verstuurd):

| 0          | De registratie is vol | tooid.                   |                           |                                                                         |                                          |                                                                                                    |
|------------|-----------------------|--------------------------|---------------------------|-------------------------------------------------------------------------|------------------------------------------|----------------------------------------------------------------------------------------------------|
| Mijn ap    | oaraten               |                          |                           |                                                                         | (                                        | TERUG NAAR BROTHER ONLINE HOME                                                                              |
| Afbeelding | Model<br>HLL6300DW    | Serienummer<br>A6N123123 | Aankoopdatum<br>16-1-2017 | Garantiestatus<br>On-site 1-ste ja<br>jaar<br>Geldig vanaf<br>16-1-2017 | ar + Carry-in<br>Geldig tot<br>16-1-2019 | Acties<br>2-de <u>HULP EN SUPPORT</u><br><u>GEKOCHTE</u><br><u>UITGEBREIDE GARANTIE</u><br><u>TOEVOEGEN</u> |

Indien de aanvraag wordt goedgekeurd, ontvangt u het bedrag binnen 30 dagen op uw rekening.

Hartelijk dank voor uw medewerking.

Brother Online cashback

# 3 - Vraag en antwoord

### Vraag:

Ik heb mijn product geregistreerd zonder de actiecode in te vullen. Wat moet ik doen?

### Antwoord:

Stuur een e-mail naar <u>cashback@brother.nl</u> en wij maken de productregistratie ongedaan en beantwoorden uw email.

Vervolgens logt u weer in en doet u alleen de productregistratie opnieuw, maar dan met de actiecode ingevuld.